Карта меню Стр. 1 из 4

## Карта меню

### Список меню

| Меню "Бумага"                       | Отчеть          | 1                                  | Сеть/Порты                                |
|-------------------------------------|-----------------|------------------------------------|-------------------------------------------|
| Устройство подачи по умолчанию      | Страни          | ца настроек меню                   | Активная сетевая плата                    |
| Формат и тип бумаги                 | Статис          | тика устройства                    | Стандартная сеть <sup>3</sup>             |
| Настройка МУП                       | Страни          | ца сетевых параметров <sup>2</sup> | Отчеты                                    |
| Замена форматов                     | Список          | профилей                           | Сетевая плата                             |
| Фактура бумаги                      | Печать          | шрифтов                            | TCP/IP                                    |
| Плотность бумаги                    | Печать          | каталога                           | IPv6                                      |
| Загрузка бумаги                     | Печать          | демонстрационной страницы          | Беспроводная связь                        |
| Пользовательские типы               | Отчет г         | ю устройству                       | AppleTalk                                 |
| Пользовательские имена <sup>1</sup> |                 |                                    | Стандартный USB                           |
| Универсальная настройка             |                 |                                    | Параллельный <sup>4</sup>                 |
|                                     |                 |                                    | Настройка SMTP                            |
| Безопасность                        |                 | Параметры                          | Сп&равка                                  |
| Различные настройки безопасност     | ти <sup>4</sup> | Общие настройки                    | Печать всех руководств                    |
| Конфиденциальная печать             |                 | Меню флэш-диска <sup>4</sup>       | Качество печати                           |
| Очистка временных файлов данны      | ыX <sup>4</sup> | Параметры печати                   | Руководство по использованию бумаги       |
| Журнал проверки безопасности        |                 |                                    | Руководство по устранению дефектов печати |
| Установка даты и времени            |                 |                                    | Карта меню                                |
|                                     |                 |                                    | Информац рук-во                           |
|                                     |                 |                                    | Рук по подкл                              |
|                                     |                 |                                    | Рук по перевозке                          |
|                                     |                 |                                    | Рук по расх мат                           |

<sup>1</sup> Это меню отображается только на моделях принтера с сенсорным экраном.

 $^2$  В зависимости от настроек принтера этот пункт меню называется «Страница сетевых параметров» или «Страница [x] настройки сети».

<sup>3</sup> В зависимости от настроек принтера, этот пункт меню называется «Стандартная сеть» или «Сеть [x]».

<sup>4</sup> Эта функция доступна только на некоторых моделях принтеров.

### Использование панели управления принтера

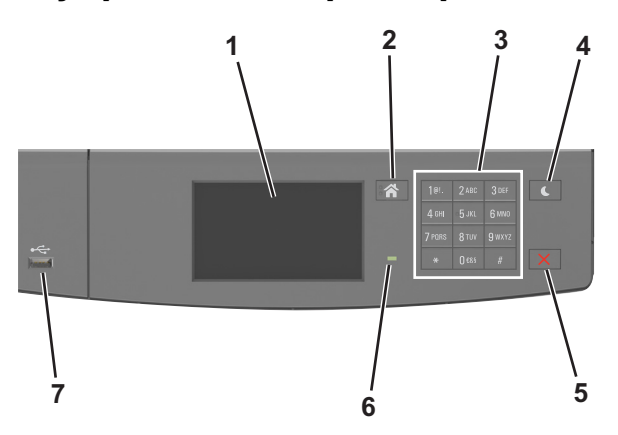

|   | Использовать                      | Чтобы                                                                                                    |
|---|-----------------------------------|----------------------------------------------------------------------------------------------------|
| 1 | Дисплей                           | Просмотр состояния принтера и сообщений.<br>Настройка и работа с принтером.                                                                                                    |
| 2 | Кнопка "Домашняя"                 | Возвращение к начальному экрану.                                                                                                    |
| 3 | Клавиатура                        | Ввод чисел, букв или символов.                                                                                                    |
| 4 | Кнопка перехода в<br>спящий режим | Переход в спящий режим или режим гибернации.<br>Выполните следующие действия для выведения принтера из спящего режима:<br>• Касание экрана<br>• Нажмите любую кнопку<br>• Открытие лотка или передней дверцы<br>• Отправка задания печати с компьютера<br>• Выполнение сброса настроек по включению питания с помощью выключателя<br>питания<br>• Прикрепление устройства к порту USB |
| 5 | Кнопка «Стоп» или<br>«Отмена»     | Остановка всех операций принтера.                                                                                                    |
| 6 | Световой индикатор                | Проверка состояния принтера.                                                                                                    |
| 7 | Порт USB                          | Подключение адаптера Bluetooth USB или флэш-диска к принтеру.<br>Примечание. Флэш-диски поддерживает только USB-порт на передней панели<br>принтера.                                                                                                    |

# Знакомство с цветами индикатора и цветом света кнопки перехода в спящий режим

Цвета индикатора и света кнопки перехода в спящий режим на панели управления принтера обозначают состояние принтера.

| Световой индикатор             | Состояние принтера                                      |
|--------------------------------|---------------------------------------------------------|
| Выкл.                          | Принтер отключен или находится в режиме гибернации.     |
| Мигает зеленым цветом          | Принтер прогревается, обрабатывает данные или печатает. |
| Постоянно горит зеленым цветом | Принтер включен, но простаивает.                        |
| Мигает красным цветом          | Требуется вмешательство пользователя.                   |

| Свет кнопки перехода в спящий режим                                                                   | Состояние принтера                         |
|----------------------------------------------------------------------------------------------------|--------------------------------------------|
| Выкл.                                                                                                 | Принтер простаивает или в состоянии Готов. |
| Постоянно горит желтым цветом                                                                         | Принтер находится в режиме сна.            |
| Мигает желтым                                                                                         | Вход или выход из режима гибернации.       |
| Мигает желтым 0,1 секунды, затем полностью перестает гореть в течение 1,9 секунды, и так попеременно. | Принтер находится в режиме гибернации.     |

### Начальный экран

При включении принтера отображается основной экран, который также называется начальным экраном. Кнопки и значки на начальном экране позволяют инициировать различные действия.

**Примечание.** Ваш начальный экран может отличаться в зависимости от параметров настройки экрана, административной настройки и активных встроенных решений.

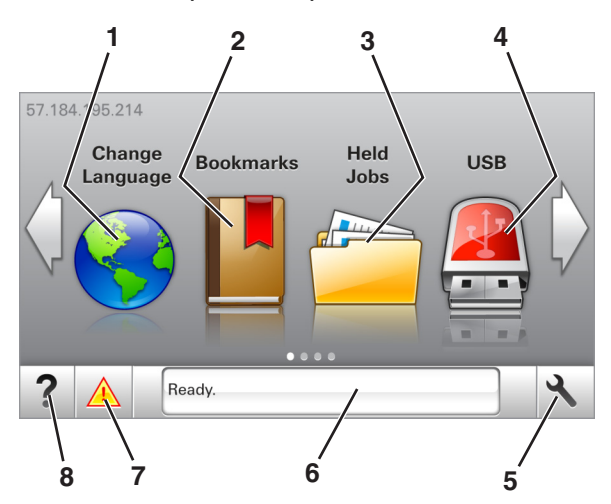

| Нажи | ите                              | Чтобы                                                                                                    |
|------|----------------------------------|----------------------------------------------------------------------------------------------------|
| 1    | Изменить язык                    | Изменение основного языка принтера.                                                                                                    |
| 2    | Закладки                         | Создание, упорядочивание и сохранение набора закладок (URL-адресов) в виде дерева папок и набора ссылок на файлы.                                                                                                    |
|      |                                  | <b>Примечание.</b> Вид дерева не включает закладки, созданные в меню «Формы и избранное», и те из дерева, которые нельзя использовать в меню «Формы и избранное».                                                                                                    |
| 3    | Отложенные задания               | Отображение всех отложенных заданий на данный момент.                                                                                                    |
| 4    | USB                              | Просмотр, выбор или печать фотографий и документов с флеш-диска.                                                                                                    |
|      |                                  | <b>Примечание.</b> Этот значок отображается при возврате на начальный экран, только когда к принтеру подсоединена карта памяти или флеш-диск.                                                                                                    |
| 5    | Меню                             | Доступ к меню принтера.                                                                                                    |
|      |                                  | <b>Примечание.</b> Эти меню доступны, только когда принтер находится в состоянии Готов.                                                                                                    |
| 6    | Строка сообщений о<br>состоянии  | <ul> <li>Отображение текущего состояния принтера, например Готов или Занят.</li> <li>Отображение состояния принтера, например Заканчивается формирователь<br/>изображения или Низкий уровень тонера в картридже.</li> <li>Отображение сообщений о необходимости вмешательства пользователя и<br/>инструкций относительно необходимых действий.</li> </ul> |
| 7    | Состояние/Расходные<br>материалы | <ul> <li>Отображение предупреждения или сообщения об ошибке каждый раз, когда<br/>требуется вмешательство пользователя для продолжения обработки задания<br/>на принтере.</li> <li>Просмотр дополнительной информации о предупреждении или сообщении об<br/>ошибке, в том числе о том, как его закрыть.</li> </ul>                                        |
| 8    | Советы                           | Просмотр контекстной справки.                                                                                                    |

#### Она также может отображаться на начальном экране:

| Нажмите                  | Чтобы                                                   |
|--------------------------|---------------------------------------------------------|
| Поиск отложенных заданий | Поиск отложенных заданий на данный момент.              |
| Задания от пользователя  | Доступ к заданиям на печать, сохраненным пользователем. |

| Нажмите           | Чтобы                         |
|-------------------|-------------------------------|
| Профили и решения | Доступ к профилям и решениям. |

### Функции

| Функция                                                   | Описание                                                                                                    |
|-----------------------------------------------------------|----------------------------------------------------------------------------------------------------|
| Сообщение о необходимости вмеша-<br>тельства пользователя | Если сообщение для оператора затрагивает работу функции, например копиро-<br>вания или факса, то появляется следующий значок и мигает красный<br>индикатор.                                                                                                    |
| внимание!                                                 | Если возникает состояние ошибки, появляется данный значок.                                                                                                    |
| IP-адрес принтера<br>Пример: 123.123.123.123              | IP-адрес принтера находится в верхнем левом углу основного экрана и<br>выглядит как четыре группы цифр, разделенных точками. IP-адрес можно<br>использовать при доступе к встроенному веб-серверу для просмотра и<br>удаленной настройки параметров принтера, даже не находясь в непосред-<br>ственной близости от принтера. |